# Dell Precision Tower 7910

Quick Start Guide

快速入门指南 快速入門指南 クイックスタートガイド 빠른 시작 안내서

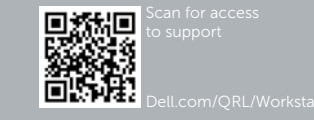

# DELL

# 1 Connect the keyboard and mouse

连接键盘和鼠标 連接鍵盤與滑鼠 キーボードとマウスを接続する 키보드와 마우스를 연결합니다

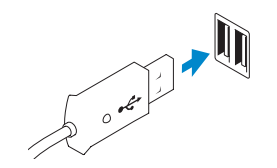

**Or** | 或 | 或者 | または | 또는

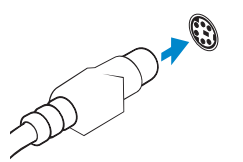

PS/2 连接器 PS/2 連接器 PS/2 コネクタ PS/2 커넥터

PS/2 Connector

USB Connector

USB 连接器

USB 連接器

USB コネクタ

USB 커넥터

#### **3** Connect the display

连接显示器 連接顯示器 ディスプレイを接続する 디스플레이를 연결합니다

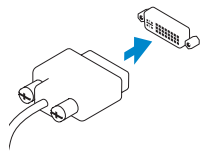

DVI Connector DVI 连接器

DVI 连接器 DVI 接頭 DVI コネクタ DVI 키넥터

**Or** | 或 | 或者 | または | 또는

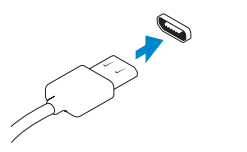

DisplayPort Connector

DisplayPort 连接器 DisplayPort 連接器 DisplayPort コネクタ DisplayPort 커넥터

# 2 Connect the network cable (optional)

连接网络电缆(可选) 連接網路纜線(可選) ネットワークケーブルを接続する(オプション) 네트워크 케이블을 연결합니다(옵션)

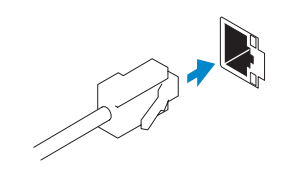

# 4 Connect the power cable on your computer and display

连接计算机和显示器的电源线 連接電腦和顯示器的電源線 コンピュータとディスプレイの電源ケーブルを接続する 전원 케이블을 컴퓨터와 디스플레이에 연결합니다

# 5 Turn on your computer and display

开启计算机和显示器 啓動電腦和顯示器 コンピュータとディスプレイの電源を入れる 컴퓨터와 디스플레이를 켭니다

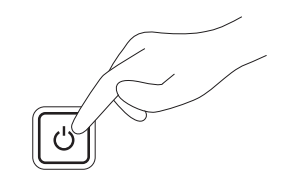

#### 6 Finish Windows setup

完成 Windows 设置 | 完成 Windows 設定 Windows セットアップを終了する | Windows 설정을 마칩니다

#### Windows 8

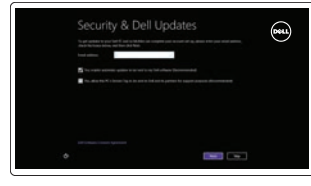

#### Enable security and updates 启用安全和更新 啓用安全性與更新 セキュリティとアップデートを有効にする 보안 및 업데이트 활성화

| i fean adding as your VC. If you're ned san adde<br>ned partaent |  |
|------------------------------------------------------------------|--|
|                                                                  |  |
|                                                                  |  |
|                                                                  |  |
|                                                                  |  |
|                                                                  |  |
|                                                                  |  |
|                                                                  |  |
|                                                                  |  |
|                                                                  |  |

#### Connect to your network 连接到网络

連接網路 ネットワークに接続する 네트워크에 연결

# NOTE: If you are connecting to a secured wireless network, enter the password for the wireless network access when prompted.

- />
  //
  注:如果您要连接到加密的无线网络,请在提示时输入无线网络接入的密码。
- 🖉 註:如果您要連線至安全的無線網路,請在提示下輸入存取無線網路的密碼。

✓ メモ:セキュリティ保護されたワイヤレスネットワークに接続している場合、 プロンプトが表示されたらワイヤレスネットワークアクセスのパスワードを入 力します。

주: 보안된 무선 네트워크에 연결하는 경우 프롬프트 메시지가 표시되면 무선 네트워크 액세스 암호를 입력하십시오.

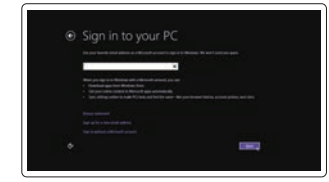

#### Sign in to your Microsoft account or create a local account

登录您的 Microsoft 帐户或创建本地帐户 登入您的 Microsoft 帳號或建立本機帳號 Microsoft アカウントにサインインする、 またはローカルアカウントを作成する Microsoft 계정에 로그인 또는 로컬 계정 생성

#### Windows 7

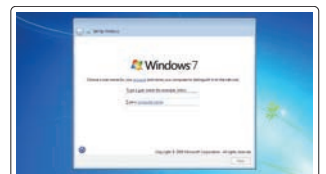

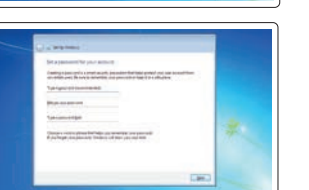

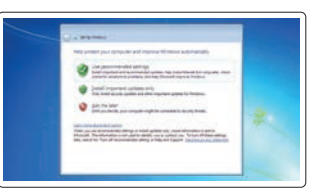

#### Set password

设置密码 設定密碼 パスワードを設定する 암호를 설정합니다

创建用户名和计算机名

建立使用者名稱和雷腦名稱

Create user name and computer name

ユーザー名とコンピュータ名を作成する

사용자 이름과 컴퓨터 이름을 입력합니다

#### Enable updates

启用更新 啓用更新 アップデートを有効にする 업데이트를 활성화합니다

© 2014 Dell Inc. © 2014 Microsoft Corporation.

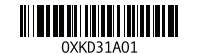

#### Locate your Dell apps

找到您的 Dell 应用程序 | 找到您的 Dell 應用程式 デルのアプリケーションの位置を確認 | Dell 앱 찾기

#### Windows 8

# Register My Device

注册我的设备 | 註冊我的裝置 デバイスの登録 | 내 장치 등록

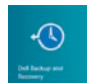

Dell Backup and Recovery — optional Dell Backup and Recovery — 可选 Dell Backup and Recovery — 選用 Dell Backup and Recovery — オプション Dell 백업 및 복구 - 선택사항

My Dell 我的 Dell | 我的 Dell マイデル | 마이 델

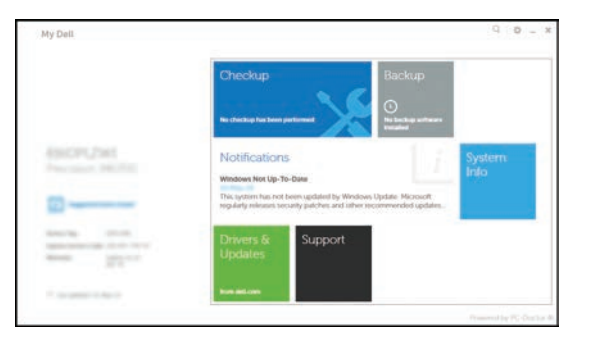

# Learn how to use Windows 8

了解如何使用 Windows 8 | 瞭解如何使用 Windows 8 Windows 8 の使い方について | Windows 8 사용법

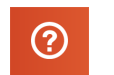

Help and Tips 帮助和提示 | 說明與秘訣 ヘルプとヒント | 도움말 및 팁

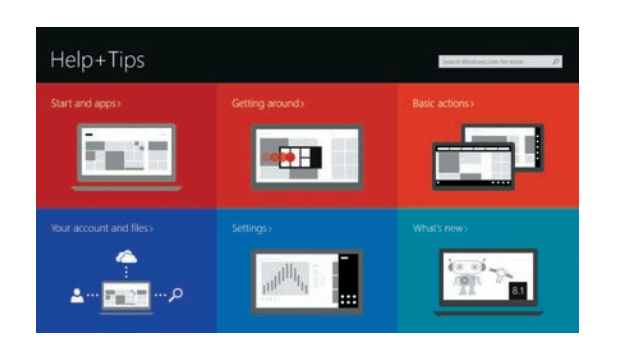

Features 功能部件 | 功能 | 外観 | 기능

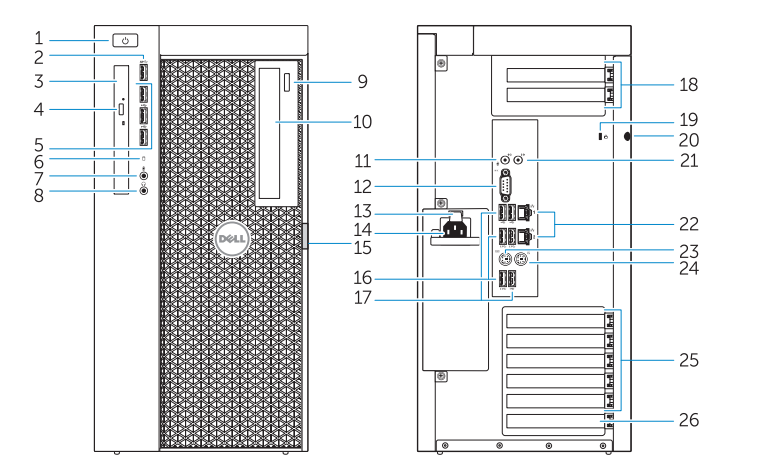

| 1.  | Power button/Power light              | 16. | USB 3.0 connectors          |
|-----|---------------------------------------|-----|-----------------------------|
| 2.  | USB 3.0 connector                     | 17. | USB 2.0 connectors          |
| 3.  | Optical-drive                         | 18. | Expansion card slots        |
| 4.  | Optical-drive eject button            | 19. | Security cable slot         |
| 5.  | USB 2.0 connectors                    | 20. | Padlock ring                |
| 6.  | Hard-drive activity light             | 21. | Line-out connector          |
| 7.  | Microphone connector                  | 22. | Network connectors          |
| 8.  | Headphone connector                   | 23. | PS/2 Keyboard connector     |
| 9.  | Optical-drive eject button (optional) | 24. | PS/2 Mouse connector        |
| 10. | Optical-drive (optional)              | 25. | Active expansion card slots |
| 11. | Line-in/microphone connector          | 26. | Blank slot                  |
| 12. | Serial connector                      |     |                             |
| 13. | Power-supply unit (PSU) release latch |     |                             |
|     |                                       |     |                             |

- **14.** Power cable connector
- **15.** Hard drive access cover-release latch

| 1.  | 电源按钮/电源指示灯      | 16. | USB 3.0 连接器 |
|-----|-----------------|-----|-------------|
| 2.  | USB 3.0 连接器     | 17. | USB 2.0 连接器 |
| 3.  | 光盘驱动器           | 18. | 扩展卡插槽       |
| 4.  | 光盘驱动器弹出按钮       | 19. | 安全缆线插孔      |
| 5.  | USB 2.0 连接器     | 20. | 挂锁扣环        |
| 6.  | 硬盘驱动器活动指示灯      | 21. | 输出连接器       |
| 7.  | 麦克风连接器          | 22. | 网络连接器       |
| 8.  | 耳机连接器           | 23. | PS/2 键盘连接器  |
| 9.  | 光盘驱动器弹出按钮(可选)   | 24. | PS/2 鼠标连接器  |
| 10. | 光盘驱动器(可选)       | 25. | 主动扩展卡插槽     |
| 11. | 线路输入/麦克风连接器     | 26. | 空插槽         |
| 12. | 串行连接器           |     |             |
| 13. | 电源装置 (PSU) 释放闩锁 |     |             |
| 14. | 电源电缆连接器         |     |             |
|     |                 |     |             |

15. 硬盘驱动器检视护盖释放闩锁

| 1.  | 電源按鈕/電源指示燈       |
|-----|------------------|
| 2.  | USB 3.0 連接器      |
| 3.  | 光碟機              |
| 4.  | 光碟機退出按鈕          |
| 5.  | USB 2.0 連接器      |
| 6.  | 硬碟機活動指示燈         |
| 7.  | 麥克風連接器           |
| 8.  | 耳機連接器            |
| 9.  | 光碟機退出按鈕(選配)      |
| 10. | 光碟機(選配)          |
| 11. | Line-in/麥克風連接器   |
| 12. | 序列連接器            |
| 13. | 電源供應器 (PSU) 釋放閂鎖 |
| 14. | 電源線連接器           |
| 15. | 硬碟機護蓋釋放閂鎖        |

1. 電源ボタン / 電源ライト

3. オプティカルドライブ

8. ヘッドフォンコネクタ

ン(オプション)

10. オプティカルドライブ

(オプション)

14. 電源ケーブルコネクタ

12. シリアルコネクタ

11. ライン入力/マイクコネクタ

13. 電源ユニット (PSU) リリースラッチ

オプティカルドライブ取り出しボタン
 17. USB 2.0 コネクタ

9. オプティカルドライブ取り出しボタ 22. ネットワークコネクタ

6. ハードドライブアクティビティライト 19. セキュリティケーブルスロット

2. USB 3.0 コネクタ

5. USB 2.0 コネクタ

7. マイクコネクタ

| 16. | USB 3.0 連接器  |
|-----|--------------|
| 17. | USB 2.0 連接器  |
| 18. | 擴充卡插槽        |
| 19. | 安全纜線插槽       |
| 20. | 掛鎖扣環         |
| 21. | Line-out 連接器 |
| 22. | 網路連接器        |
| 23. | PS/2 鍵盤連接器   |
| 24. | PS/2 滑鼠連接器   |
| 25. | 作用中的擴充卡插槽    |
| 26. | 空插槽          |
|     |              |
|     |              |
|     |              |

16. USB 3.0 コネクタ

18. 拡張カードスロット

20. パドロックリング

21. ライン出力コネクタ

24. PS/2 マウスコネクタ

26. 空きスロット

23. PS/2 キーボードコネクタ

25. 有効な拡張カードスロット

| 2  | 2. | USB 3.0 커넥터          | 17. |
|----|----|----------------------|-----|
| 13 | 3. | 광학 드라이브              | 18. |
| 4  | 1. | 광학 드라이브 꺼내기 버튼       | 19. |
| Ę  | 5. | USB 2.0 커넥터          | 20  |
| e  | 5. | 하드 드라이브 작동 표시등       | 21. |
| 7  | 7. | 마이크 커넥터              | 22  |
| 8  | 3. | 헤드폰 커넥터              | 23  |
| 9  | Э. | 광학 드라이브 꺼내기 버튼       | 24  |
|    |    | (선택 사항)              | 25  |
| 1  | 0. | 광학 드라이브(선택 사항)       | 26  |
| 1: | 1. | 라인 입력/마이크 커넥터        |     |
| 17 | 2. | 시리얼 커넥터              |     |
| 1  | 3. | 전원 공급 장치(PSU) 분리 래치  |     |
| 14 | 4. | 전원 케이블 커넥터           |     |
| 1  | 5. | 하드 드라이브 액세스 커버 분리 래치 |     |
|    |    |                      |     |
|    |    |                      |     |

1. 전원 버튼/전원 표시등

| 16. | USB 3.0 커넥터   |
|-----|---------------|
| 17. | USB 2.0 커넥터   |
| 18. | 확장 카드 슬롯      |
| 19. | 보안 케이블 슬롯     |
| 20. | 자물쇠 고리        |
| 21. | 라인 출력 커넥터     |
| 22. | 네트워크 커넥터      |
| 23. | PS/2 키보드 커넥터  |
| 24. | PS/2 마우스 커넥터  |
| 25. | 활성화된 확장 카드 슬롯 |
| 26. | 빈 슬롯          |
|     |               |
|     |               |

| 15. | ハードドライブのアクセスカバーリ | Product support and manuals |
|-----|------------------|-----------------------------|
|     | リースラッチ           | 产品支持和手册   產品支援與手冊           |
| 4.0 |                  | 製品サポートとマニュアル   제품 지원 및 설명/  |

dell.com/support dell.com/support/manuals

dell.com/contactdell

デルへのお問い合わせ | Dell사에 문의하기

Regulatory and safety 管制和安全 | 管制與安全 認可と安全性 | 규정 및 안전

与 Dell 联络 | 與 Dell 公司聯絡

Regulatory model 管制型号 | 安規型號 規制モデル | 규정 모델

Contact Dell

Regulatory type 管制类型 | 安規類型 規制タイプ | 규정 유형

Computer model 计算机型号 | 電腦型號 コンピュータモデル |컴퓨터 모델 dell.com/regulatory\_compliance

D02X

D02X003

Dell Precision Tower 7910 Dell Precision Tower 7910 系列